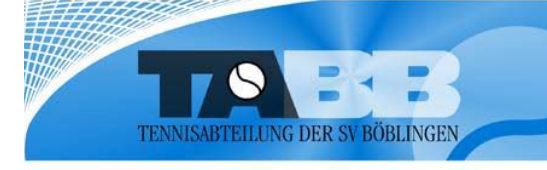

## Anleitung für Nicht-Mitglieder

## Buchen von Freiplätzen und Tennishallenplätzen via Web-Seite: http://tennis-boeblingen.de/

1. Loggen Sie sich ein: oben rechts mit ihrem registrierten **Benutzernamen** und ihrem **Kennwort**. Achten Sie auf korrekte Groß- und Kleinschreibung.

| 🔵 🗸 🙋 http://tennis-boeb                                                                                              | lingen.de/                                                                                                    | - 4 HP Intranet Search                                                                                                    | ρ.           |
|----------------------------------------------------------------------------------------------------|----------------------------------------------------------------------------------------------------|----------------------------------------------------------------------------------------------------|--------------|
| 🍃 🕸 🌈 Tennishallen & Freipl                                                                                           | lätze (Alle Spieler) - Aktuelles                                                                                                    |                                                                                                    | •            |
| TENNISAUTEILLING DER SV RÖBLINGEN                                                                                     | Homepage Startseite Preisliste                                                                                                    | Benutzername:<br>Kennwort:<br><u>Annelden</u><br><u>Sie wollen online buchen? klicken Sie hiert</u><br><u>Benutzername/Passwort verriessen?</u> |              |
| Tennishallen & Freiplatze<br>(Alle Spieler)                                                                           | Aktuelles                                                                                                    |                                                                                                    |              |
| TA SV Böblingen<br>Im Zimmerschlag 7<br>71032 Böblingen,<br>Telefon 07031-278480<br>E-mail:<br>tennis@zimmerschlag.de | AD Soloft Wieder Deuchbar<br>Die Teppich-Halle kann ab dem 18.06.2011 wieder gebucht werden. Die Lichtsteuerung                                                  | funktioniert wieder.                                                                                                    | shalle       |
| <u>comise zimmersemagide</u>                                                                                          | Herzlich Willkommen beim Online-Buchungssystem der Tennisabteilung Böblin                                                                                        | gen                                                                                                    |              |
| Offnungszeiten<br>Montag - Sonntag<br>07:00 - 23:30 Uhr                                                               | Buchen sie ihren Tennisplatz bequem von zuhause oder im Büro - jederzeit !                                                                                       | inni.<br>Si                                                                                                    | shalle<br>nd |
|                                                                                                    | Noch nie ein Platz online gebucht? Kein Problem!                                                                                                    |                                                                                                    | <u> </u>     |
|                                                                                                    | Jeder kann bei uns spielen, man muss sicht nur vorher registrieren. Wie und wo? Be-<br>""Sie wollen online buchen? Klicken Sie hiert", werden sie weitergleitet. | r der Seite, unter dem blauen Feld                                                                                                    | lätze        |
| KLOTZ                                                                                                    |                                                                                                    |                                                                                                    | -            |

2. Wählen Sie rechts das Logo "**Freiplätze"** aus (oder entsprechend Halle Sand oder Teppich)

TENNISABTEILUNG DER SV BÖBLINGEN 🚱 🕞 http://tennis-boeblingen.de/reservations.php?action=showRevervations&type\_id=3&page=1 🕶 😽 🗙 🛛 HP Intranet Search Q <u>ه</u> -😭 🍄 🌈 Tennishallen & Freiplätze (Alle Spieler) - Freiplätze Kontakt/ & HP-Freiplätz Sie wollen online buchen? klicken Sie hier Benutzername/Passwort verriegeen iepage Startseit Freiplätze 28.06.2011 Aus dem unten dargestellten Terminplan können Sie sich über den Stand der Reservierungen am aktuell ausgewählten Datum informieren. Zur Buchung klicken Sie bitte die gewünschte Uhrzeit an. Juli 2011 Sa Mietplatz (Nr. 13) Mietplatz (Nr. 12) 30 28 29 Erläuterunge Aktuelles Datu 11:00 - 12:00 Uhr 11:00 - 12:00 Uhr 00 **00** Ausgewählter Tag Noch nicht reservierba 13:00 - 14:00 Uhr 13:00 - 14:00 Uhr 14:00 - 15:00 Uhr 14:00 - 15:00 Uhr 00 Feiertag 15:00 - 16:00 Uhr 15:00 - 16:00 Uhr 16:00 - 17:00 Uhr 16:00 - 17:00 Uhr 17:00 - 18:00 Uhr Erläuterungen zum Terminplan: 18:00 - 19:00 Uhr 19:00 - 20:00 Uhr - Belegt - Vom Betreiber blockier 20:00 - 21:00 Uhr Von Ihnen helen 21.00 - 22.00 Uhr

3. Klicken Sie im linken Teil der Seite Kalender // und wählen den gewünschten Tag mit einem Tastenklick das Datum aus.

Sie haben die Möglichkeit, zwischen **Platz**//**12 oder 13** zu wählen und entsprechend auf die gewünschte Seite zu wechseln // (oder entsprechend bei Hallenbuchung).

(Hinweis: andere Freiplätze stehen Verfügung und können nicht von

/ exklusiv den Vereins-Mitgliedern zur Nichtmitgliedern gebucht werden)

**4.** Wählen Sie die entsprechende **Stunde** am gewünschten Tag und den entsprechenden Freiplatz mit einem Tastenklick aus bestätigen Sie die Buchung mit Hilfe des Buttons.

Klicken Sie auf der darauffolgenden Seite auf "Bestätigen".

(Der fällige Betrag wird automatisch von dem während der Registrierung hinterlegten Konto eingezogen. Abbuchung(en) erfolgen erst am Ende des jeweiligen Monats.)

- 5. Nach korrekter Ausführung der Reservierung erscheint die Meldung "Vielen Dank für Ihre Reservierung!" auf dem Bildschirm.
- 6. Sie erhalten anschließend eine Bestätigung über die entsprechende Reservierung per E-Mail an die von Ihnen im System hinterlegte E-Mail-Adresse.
- 7. Klicken Sie auf den Button **"Zurück"** um zur Platzübersicht zu gelangen. Sie sehen ihre Buchung in schwarzer Schrift mit ihrem Namen, der ausgewählten Zeit.

Hinweis: Generell werden immer 60 Minuten auf Ihren Namen reserviert und beinhaltet das Abziehen des Platzes für die nachfolgenden Spieler.

## Stornierung einer Reservierung

Sie können ihre Buchung jederzeit vor Spielbeginn stornieren, indem Sie auf das **rote Kreuz** hinter ihrem Namen klicken. Anschließend werden Sie gefragt, ob Sie die Buchung tatsächlich stornieren möchten. Mit einem Tastenklick auf OK wird die Buchung storniert. Auf dem Bildschirm erscheint dann die Meldung

| Acoci vici ung                              | Stormert                                        |                                                     |                                                                                                    |            |
|---------------------------------------------|-------------------------------------------------|-----------------------------------------------------|----------------------------------------------------------------------------------------------------|------------|
| Active Court - TABB Freiplatze              | - TABB-Freiplatze Vicrosoft Internet Explor     | er provided by                                      |                                                                                                    | الغالعا    |
|                                             | e/reservations.php?action=wReservations&typeid= | 18date=2011-06-198page=1                            | Market Karley (Karley Karley K | 2          |
| 2atei Bearbeiten Ansicht Eavorite           | an Extras 2                                     |                                                     |                                                                                                    |            |
| Favoriten Court - TABB                      | Freiplätze - TABB-Freiplätze                    |                                                     |                                                                                                    | N          |
|                                             | Aus dem unten dargestellten Termi van kön       | nen Sie sich über den Stand der Reservierungen am a | aktuell ausgewählten Datum informieren.                                                                                                    |            |
|                                             | Zur Buchung klicken Sie bitte die ge            | Uhrzeit an.                                         |                                                                                                    |            |
| Juni 2011                                   |                                                 | <b></b>                                             |                                                                                                    |            |
| Mo Di Mi Do Fr Sa So                        | Plätze 1-5 Plätze 6-10                          | Plätze 11-14                                        |                                                                                                    |            |
| 01 02 03 04 05                              |                                                 |                                                     |                                                                                                    |            |
| 13 14 15 16 17 18 19                        | Platz 3                                         | Platz 4                                             | Platz 5                                                                                                    | Freiplätze |
| 20 21 22 23 24 25 26<br>27 28 29 30         | 08:00 - 08:30 Uhr                               | <u>200 - 08:30 Uhr</u>                              | <u>08:00 - 08:30 Uhr</u>                                                                                                    |            |
| Fläuterungen zum Kalender:                  | 08:30 - 09:00 Uhr                               | 08. 19:00 Uhr                                       | 08:30 - 09:00 Uhr                                                                                                    |            |
| 00 Aktuelles Datum                          | 09:00 - 09:30 Uhr                               | 03.00 - D YUM                                       | 09:00 - 09:30 Uhr                                                                                                    |            |
| 00 Ausgewählter Tag                         | 09:30 - 10:00 Uhr                               | <u>0.30-10</u>                                      | <u>09:30 - 10:00 Uhr</u>                                                                                                    |            |
| 00 Noch nicht<br>reservierbar               | <u> 10:00 - 10:30 Uhr</u>                       | <u>10.00 - 10:30 UN</u>                             | <u>10:00 - 10:30 Uhr</u>                                                                                                    |            |
| 00 Feiertag                                 | <u>10:30 - 11:00 Uhr</u>                        | <u>10:30 - 11:00 Uhr</u>                            | 10:30 - 11:00 Uhr                                                                                                    |            |
|                                             | <u>11:00 - 11:30 Uhr</u>                        | 11:00 - 11:30 Uhr                                   | <u>11:00 - 11:30 Ukr</u>                                                                                                    |            |
| and a                                       | 11:30 - 12:00 Uhr                               | 11:30 - 12:00 Uhr                                   | 11:30 - 12:00 Uhr                                                                                                    |            |
| Erläuterungen zum<br>Terminplan:            | 12:00 - 12:30 Uhr                               | 12:00 - 12:30 Uhr Christian Schicke 🔀               | <u>12:00 - 12:30 Uhr</u>                                                                                                    |            |
| 🔴 - Belegt                                  | <u>12:30 - 13:00 Uhr</u>                        | 12:30 - 13:00 Uhr                                   | 2:30 - 13:00 Uhr                                                                                                    |            |
| <ul> <li>Vom Betreiber blockiert</li> </ul> | 13:00 - 13:30 Uhr                               | <u>13:00 - 13:30 Uhr</u>                            | <u>13:00 - 13:30 Uhr</u>                                                                                                    |            |
| • Von innen belegt                          | <u>13:30 - 14:00 Uhr</u>                        | <u>13:30 - 14:00 Uhr</u>                            | <u>13:30 - 14:00 Uhr</u>                                                                                                    |            |
|                                             | 14:00 - 14:30 Uhr                               | 14:00 - 14:30 Uhr                                   | 14:00 - 14:30 Uhr                                                                                                    |            |
|                                             | <u>14:30 - 15:00 Uhr</u>                        | 14:30 - 15:00 Uhr                                   | 14:30 - 15:00 Uhr                                                                                                    |            |
|                                             | <u> 15:00 - 15:30 Uhr</u>                       | 15:00 - 15:30 Uhr                                   | 15:00 - 15:30 Uhr                                                                                                    |            |
|                                             | 15:30 - 16:00 Uhr                               | 15:30 - 16:00 Uhr                                   | 15:30 - 16:00 Uhr                                                                                                    |            |
|                                             | <u> 16:00 - 16:30 Uhr</u>                       | 16:00 - 16:30 Uhr                                   | 16:00 - 16:30 Uhr                                                                                                    |            |
|                                             | 16:30 - 17:00 Uhr                               | 16:30 - 17:00 Uhr                                   | 16:30 - 17:00 Uhr                                                                                                    |            |
|                                             | 17:00 - 17:30 Uhr                               | 17:00 - 17:30 Uhr                                   | 17:00 - 17:30 Uhr                                                                                                    |            |
|                                             | 17:30 - 18:00 Uhr                               | 17:30 - 18:00 Uhr                                   | 17:30 - 18:00 Uhr                                                                                                    |            |
|                                             | 18:00 - 18:30 Uhr                               | 18:00 - 18:30 Uhr                                   | 18:00 - 18:30 Uhr                                                                                                    |            |
|                                             | 18:30 - 19:00 Uhr                               | 18:30 - 19:00 Uhr                                   | 18:30 - 19:00 Uhr                                                                                                    |            |
|                                             | 19:00 - 19:30 Uhr                               | 19:00 - 19:30 Uhr                                   | 19:00 - 19:30 Uhr                                                                                                    |            |
|                                             | 19:30 - 20:00 Uhr                               | 19:30 - 20:00 Uhr                                   | 19:30 - 20:00 Uhr                                                                                                    |            |
|                                             |                                                 |                                                     |                                                                                                    |            |

Sie erhalten anschließend eine Bestätigung über die entsprechende Stornierung per E-Mail an die von Ihnen im System hinterlegte E-Mail-Adresse.